## Trasferire il database pazienti da InBody a Lookin'Body120

## Modelli InBody270, InBody370S, InBody570 e InBody770

- 1) Accedere al menu Amministratore di InBody (pw di default 0000)
- 2) Inserire una memoria USB (4GB, FAT type) nella porta USB HOST dell'InBody
- 3) Selezionare l'opzione "07. Esportare i dati in Excel"

| /Combine<br>? 3 4 | >                                              | In Dedu 270                                                                        |
|-------------------|------------------------------------------------|------------------------------------------------------------------------------------|
| /Combine          |                                                |                                                                                    |
|                   |                                                |                                                                                    |
| Excel             |                                                |                                                                                    |
| e Data            |                                                |                                                                                    |
| nder              | Age/Gender<br>Required                         |                                                                                    |
|                   |                                                |                                                                                    |
|                   |                                                |                                                                                    |
| ssional           | Professional<br>Mode                           |                                                                                    |
|                   | iguage/-<br>ssional<br>nder<br>e Data<br>Excel | iguage/-<br>ssional Professional<br>Mode<br>ander Age/Gender<br>Required<br>e Data |

| 1001012.0     | Setup                 | Trouble       | eshooting      | Exit        |
|---------------|-----------------------|---------------|----------------|-------------|
| 01. Date/Dat  | e Format/Time/Units/P | assword/Volun | ne/Country/Lar | nguage      |
| 02. Self Mod  | e/Professional Mode   |               | Profes         | sional Mode |
| 03. N/A       |                       |               |                |             |
| 84, N/A       |                       |               |                |             |
| 05. Bypass A  | Age/Gender            |               |                | Bypass Age  |
| 06. View/Prin | nt/Delete Data        |               |                |             |
| 07. Export D  | ata as Excel          |               |                |             |
| 08. Data Bac  | kup/Restore/Combine   | 6             |                |             |
| <             | 1 2                   | 3 4           |                | >           |

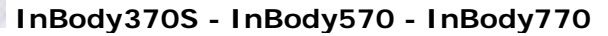

4a) Premere il tasto "Esporta Tutti" per esportare tutti i dati presenti nel database

oppure

- 4b) Premere il tasto "Seleziona", selezionare i dati che si intende esportare e premere il tasto "Fatto"
- 5) Premere il tasto "Avvio"

Attendere il completamento dell'esportazione

- 6) Al termine dell'operazione viene riprodotto un suono
- 7) Uscire dal menu Amministratore di InBody
- N.B. l'archivio dei dati è memorizzato nella cartella "inbody\lookinbody" della memoria USB
- 8) Rimuovere la memoria USB dall'InBody ed inserirla in una porta USB del PC
- 9) Avviare il software Lookin'Body120

- S Lookin'Body120 Impostazioni 🗕 🗖 🗙 E Gestisci i Risultati ✓ Seleziona Soggetto © Seleziona Test Ricerca per Nome o ID. Gerca Elenca Tutti Stampa E-mail Modifica InBody Test Ricerca con Data Test InBody 🗸 Registra Nuovo \_~ Cerca & Paziente(i) Nome ascendente <sup>®</sup> Guida Utente Altezza (cm) Età Genere Info membro. Rapporto di Salute Nome ID Per prima cosa selezionare un soggetto. Selezionare "Test" o "Gestione dei Risultati" in alto dopo la selezione. < Risoluzione dei problemi Disconnesso Ver.LB120.3.1.1.1
- 10) Accedere al menu "Impostazioni"

11) Selezionare l'opzione "08. Importazione dei Dati"

| Impostazioni                                                              | × |
|---------------------------------------------------------------------------|---|
| 09. Informazioni Assistenza Clienti                                       | , |
| 10. Informazioni sul Programma e sul Computer/Aggiornamento dello Storico |   |
| Test InBody                                                               |   |
| 01. Modello InBody                                                        |   |
| 02. N/A                                                                   |   |
| 03. Output/Interpretazioni dei Risultati                                  |   |
| 04. Intervallo Normale                                                    |   |
| 05. Esportazione Dati alla Cartella Clinica Elettronica (CCE)             |   |
| US. NUA                                                                   |   |
| 67. 16/A                                                                  |   |
| Dati Lookin'Body                                                          |   |
| 01. Esportazione Dati in Excel                                            |   |
| 02. Importazione Dati della Registrazione del Gruppo in Excel             |   |
| 03. Guida alla Reinstallazione                                            |   |
| 04. Backup dei Dati                                                       |   |
| 05. Ripristino dei Dati                                                   |   |
| 06. Dati Temporanei                                                       |   |
| 07. Importazione della Vecchia Versione dei Dati del Lookin'Body          |   |
|                                                                           |   |

12) Premere il tasto "Importazione dei Dati"

| 08. Importazione dei Dati                                                    |                                                                                    | ×           |
|------------------------------------------------------------------------------|------------------------------------------------------------------------------------|-------------|
| Importare i dati memorizzati nell'InBod                                      | / utilizzando la chiavetta USB.                                                    |             |
| * The restored data will be merged w                                         | ith your current data.                                                             |             |
| 1) Premere [Importazione Dati] qui sotto                                     |                                                                                    |             |
| <ol> <li>Selezionare la chiavetta USB utilizzat<br/>'lookinbody'.</li> </ol> | a per esportare i dati dall'InBody. Cliccare la cartella 'inbody', poi selezionare | la cartella |
|                                                                              | Importazione dei Dati                                                              |             |
|                                                                              |                                                                                    |             |

13) Selezionare la cartella "inbody\lookinbody" della memoria USB e premere il tasto "OK"

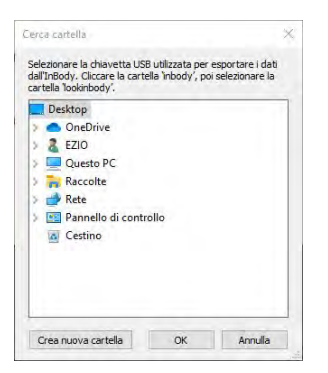

Attendere il completamento dell'importazione

- N.B. i dati importati sono identificati con l'ID del paziente memorizzato su InBody
- 14) Ritornare al menu principale del programma

## Modello InBody370

- 1) Inserire una memoria USB (4GB, FAT type) nella porta USB HOST dell'InBody
- 2) Premere il tasto "Data" dell'InBody

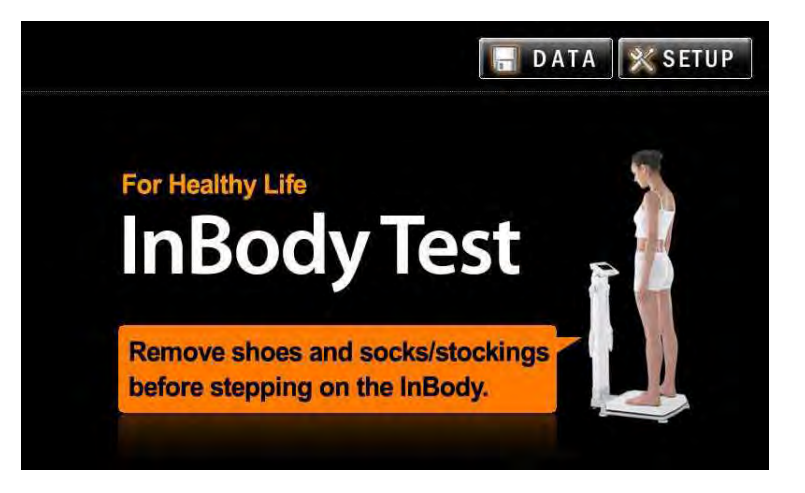

3) Selezionare i dati che si desidera esportare e premere il tasto "Copia"

| DAT               | TAE   | ASE    |                               |                                                         | ٩V                 | EW              | <b>◎</b> EXIT |        |  |
|-------------------|-------|--------|-------------------------------|---------------------------------------------------------|--------------------|-----------------|---------------|--------|--|
| I.D. Search       |       |        | Date Sear<br>From 20<br>To 20 | Date Search<br>From 2009 / 12 / 22<br>To 2009 / 12 / 22 |                    |                 |               | Search |  |
| Select No.<br>359 |       |        | I.D.                          | Date/Time                                               | Weight<br>(lb.)    | Height<br>(in.) | Age           | Gender |  |
| 1                 |       | 112602 |                               | 2009/12/22                                              | 157.4              | 5' 6.9"         | 26.0          | Female |  |
|                   | 2     |        | 3                             | 2009/12/21                                              | 145.5              | 5'7.3"          | 25.0          | Male   |  |
|                   | 3     |        | 3                             | 2009/11/26                                              | 145.5              | 5'7.3"          | 25.0          | Male   |  |
|                   | 4     |        | 3                             | 2009/11/26                                              | 145.5              | 5' 7.3"         | 25.0          | Male   |  |
|                   | 5     |        | 3                             | 2009/11/26                                              | 145.5              | 5'7.3"          | 25.0          | Male   |  |
|                   | 6     |        | 3                             | 2009/11/26                                              | 145.5              | 5' 7.3"         | 25.0          | Male   |  |
|                   | 7     | 11     | 2602be                        | 2009/11/26                                              | 2009/11/26 157.4 5 |                 | 26.0          | Female |  |
| Selec             | t All | Print  | Delete                        | Сору                                                    | Backup             | Restor          | e 🔽           |        |  |

Attendere il completamento dell'esportazione

- 4) Al termine dell'operazione viene riprodotto un suono
- 5) Uscire dal menu Amministratore di InBody
- N.B. l'archivio dei dati è memorizzato nella cartella "inbody\lookinbody" della memoria USB
- 6) Rimuovere la memoria USB dall'InBody ed inserirla in una porta USB del PC
- 7) Avviare il software Lookin'Body120

| 8) | Accedere al menu | u "Impostazioni" |
|----|------------------|------------------|
|----|------------------|------------------|

| <ul> <li>Seleziona Soggetto</li> </ul> |                   | © Seleziona  | Test         |                    | Gestisci i Risultati          |
|----------------------------------------|-------------------|--------------|--------------|--------------------|-------------------------------|
| Ricerca per Nome o ID.                 |                   |              |              |                    |                               |
| Gerc                                   | Elenca Tutti      | InBody       |              |                    | Stampa E-mail Modifica        |
| Ricerca con Data Test InBody 💉         | Registra<br>Nuovo | Test         |              |                    |                               |
| Paziente(i)                            |                   |              | Nome as      | scendente          | ⑦ Guida Utente                |
| Nome                                   | ID Altezz<br>(cm) | a Età Genere | Info membro. | Rapporto di Salute | Per prima cosa selezionare un |
|                                        |                   |              |              |                    |                               |
|                                        |                   |              |              |                    |                               |

9) Selezionare l'opzione "08. Importazione dei Dati"

| postazioni                                                                | × |
|---------------------------------------------------------------------------|---|
| 09. Informazioni Assistenza Clienti                                       |   |
| 10. Informazioni sul Programma e sul Computer/Aggiornamento dello Storico |   |
| Test InBody                                                               |   |
| 01. Modello InBody                                                        |   |
| 02. N/A                                                                   |   |
| 03. Output/Interpretazioni dei Risultati                                  |   |
| 04. Intervalio Normale                                                    |   |
| 05. Esportazione Dati alla Cartella Clinica Elettronica (CCE)             |   |
| 05. N/A                                                                   |   |
| 07. NO.R.                                                                 |   |
| Dati Lookin'Body                                                          |   |
| 01. Esportazione Dati in Excel                                            |   |
| 02. Importazione Dati della Registrazione del Gruppo in Excel             |   |
| 03. Guida alla Reinstallazione                                            |   |
| 04. Backup dei Dati                                                       |   |
| 05. Ripristino dei Dati                                                   |   |
| 06. Dati Temporanei                                                       |   |
| 07. Importazione della Vecchia Versione dei Dati del Lookin'Body          |   |
|                                                                           |   |

10) Premere il tasto "Importazione dei Dati"

| Importazione dei Dati                                |                                                                                                    |  |
|------------------------------------------------------|----------------------------------------------------------------------------------------------------|--|
| Importare i dati memorizzati nell'In                 | Body utilizzando la chiavetta USB.                                                                  |  |
| * The restored data will be merg                     | ed with your current data.                                                                          |  |
| 1) Premere [Importazione Dati] qui                   | sotto.                                                                                              |  |
| 2) Selezionare la chiavetta USB uti<br>'lookinbody'. | izzata per esportare i dati dall'InBody. Cliccare la cartella 'inbody', poi selezionare la cartella |  |
|                                                      |                                                                                                    |  |
|                                                      | Importazione dei Dati                                                                               |  |

11) Selezionare la cartella "inbody\lookinbody" della memoria USB e premere il tasto "OK"

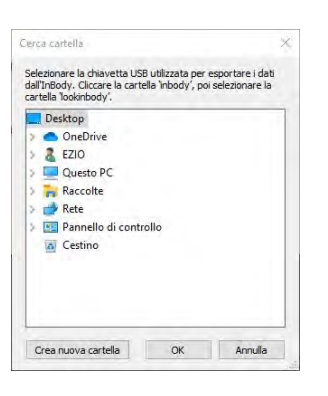

Attendere il completamento dell'importazione

- N.B. i dati importati sono identificati con l'ID del paziente memorizzato su InBody
- 12) Ritornare al menu principale del programma

## Modello InBodyS10

- 1) Inserire una memoria USB (4GB, FAT type) nella porta USB HOST dell'InBody
- 2) Premere il tasto "DB" dell'InBody

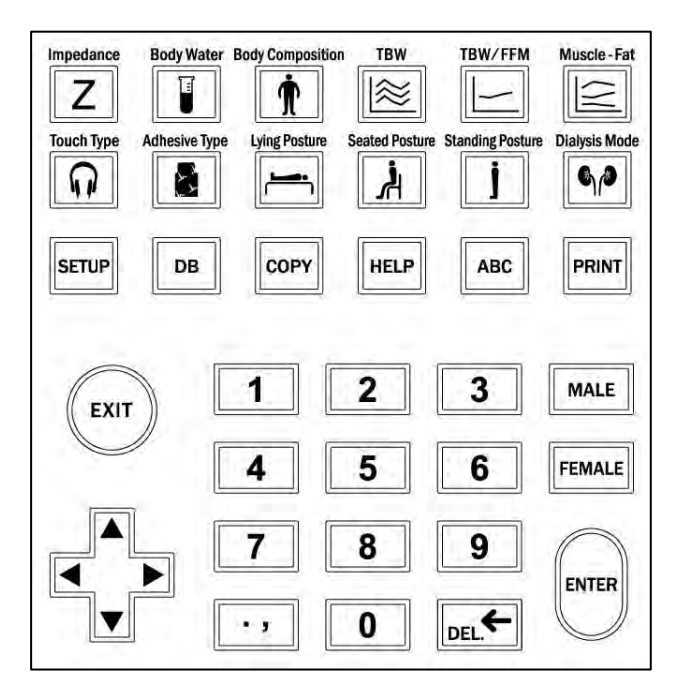

3) Selezionare i dati che si desidera esportare e premere il tasto "Copia"

| I.D. S | earch      | Keyboard | Date Sear<br>From 20<br>To 20 | ch<br>09 / 12 / 22<br>09 / 12 / 22 |                        |                 | S    | Q<br>earch |
|--------|------------|----------|-------------------------------|------------------------------------|------------------------|-----------------|------|------------|
| Select | No.<br>359 |          | I.D.                          | Date/Time                          | Weight<br>(lb.)        | Height<br>(in.) | Age  | Gender     |
|        | 1          | 11       | 2602                          | 2009/12/22                         | 157.4                  | 5' 6.9"         | 26.0 | Female     |
|        | 2          |          | 3                             | 2009/12/21                         | 145.5                  | 5' 7.3"         | 25.0 | Male       |
|        | 3          |          | 3                             | 2009/11/26                         | 145.5                  | 5' 7.3"         | 25.0 | Male       |
|        | 4          |          | 3                             | 2009/11/26                         | 145.5                  | 5' 7.3"         | 25.0 | Male       |
|        | 5          |          | 3                             | 2009/11/26                         | 145.5                  | 5' 7.3"         | 25.0 | Male       |
|        | 6          |          | 3                             | 2009/11/26                         | 145.5                  | 5' 7.3"         | 25.0 | Male       |
|        | 7          | 112      | 602be                         | 2009/11/26                         | 2009/11/26 157.4 5' 6. |                 | 26.0 | Female     |

Attendere il completamento dell'esportazione

- 4) Al termine dell'operazione viene riprodotto un suono
- 5) Uscire dal menu Amministratore di InBody
- N.B. l'archivio dei dati è memorizzato nella cartella "inbody\lookinbody" della memoria USB
- 6) Rimuovere la memoria USB dall'InBody ed inserirla in una porta USB del PC
- 7) Avviare il software Lookin'Body120

8) Accedere al menu "Impostazioni"

| <ul> <li>Seleziona Soggetto</li> </ul> | 0                                   | © Sele | eziona Test | t           |                    | 🗉 Gestisci i Risultati                                                                                                    |
|----------------------------------------|-------------------------------------|--------|-------------|-------------|--------------------|----------------------------------------------------------------------------------------------------|
| Ricerca per Nome o ID.                 | Elenca Tutti     Registra     Nuovo | InBo   | ody<br>st   |             |                    | Stampa E-mail Modifica                                                                                                    |
| L Paziente(i)                          |                                     |        |             | Nome as     | cendente           | ⑦ Guida Utente                                                                                                    |
| Nome                                   | ID Altu                             | n) Età | Genere Ir   | nfo membro. | Rapporto di Salute | Per prima cosa selezionare un<br>soggetto.<br>Selezionare "Test" o "Gestione dei<br>Risultati" in alto dopo la selezione. |
|                                        |                                     |        |             |             |                    |                                                                                                    |

9) Selezionare l'opzione "08. Importazione dei Dati"

| postazioni                                                                                                    |  |
|----------------------------------------------------------------------------------------------------|--|
| 09. Informazioni Assistenza Clienti                                                                                |  |
| 10. Informazioni sul Programma e sul Computer/Aggiornamento dello Storico                                          |  |
| Test InBody                                                                                                    |  |
| 01. Modello InBody                                                                                                 |  |
| 02. N/A                                                                                                    |  |
| 03. Output/Interpretazioni dei Risultati                                                                           |  |
| 04. Intervallo Normale                                                                                             |  |
| 05. Esportazione Dati alla Cartella Clinica Elettronica (CCE)                                                      |  |
| 05. NUA                                                                                                    |  |
| 07. NJA                                                                                                    |  |
| Dati Lookin'Body                                                                                                   |  |
| 01. Esportazione Dati in Excel                                                                                     |  |
| 02. Importazione Dati della Registrazione del Gruppo in Excel                                                      |  |
| 03. Guida alla Reinstallazione                                                                                     |  |
| 04. Backup dei Dati                                                                                                |  |
|                                                                                                    |  |
| 05. Ripristino dei Dati                                                                                            |  |
| 05. Ripristino dei Dati<br>06. Dati Temporanei                                                                     |  |
| 05. Ripristino dei Dati<br>06. Dati Temporanei<br>07. Importazione della Vecchia Versione dei Dati del Lookin'Body |  |

10) Premere il tasto "Importazione dei Dati"

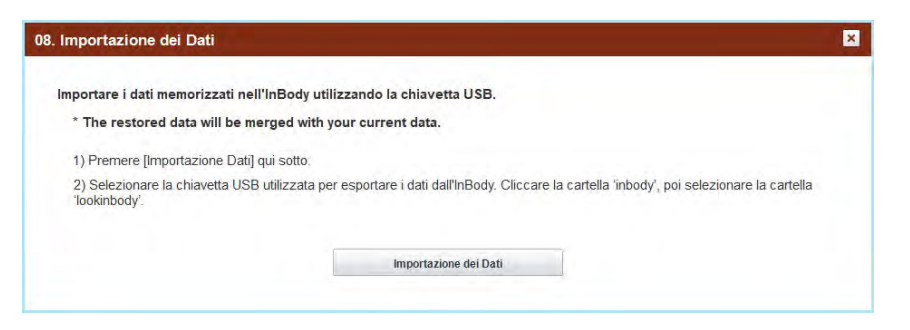

11) Selezionare la cartella "inbody\lookinbody" della memoria USB e premere il tasto "OK"

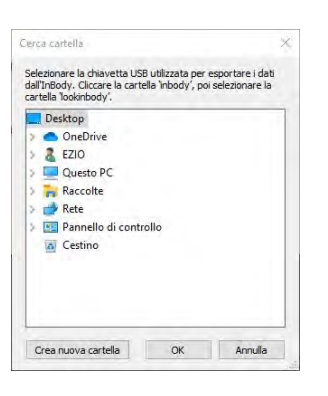

Attendere il completamento dell'importazione

- N.B. i dati importati sono identificati con l'ID del paziente memorizzato su InBody
- 12) Ritornare al menu principale del programma